取扱説明書

# AMAZONE

## AMASPRAY<sup>+</sup>

スプレーヤー用ボードコンピュータ

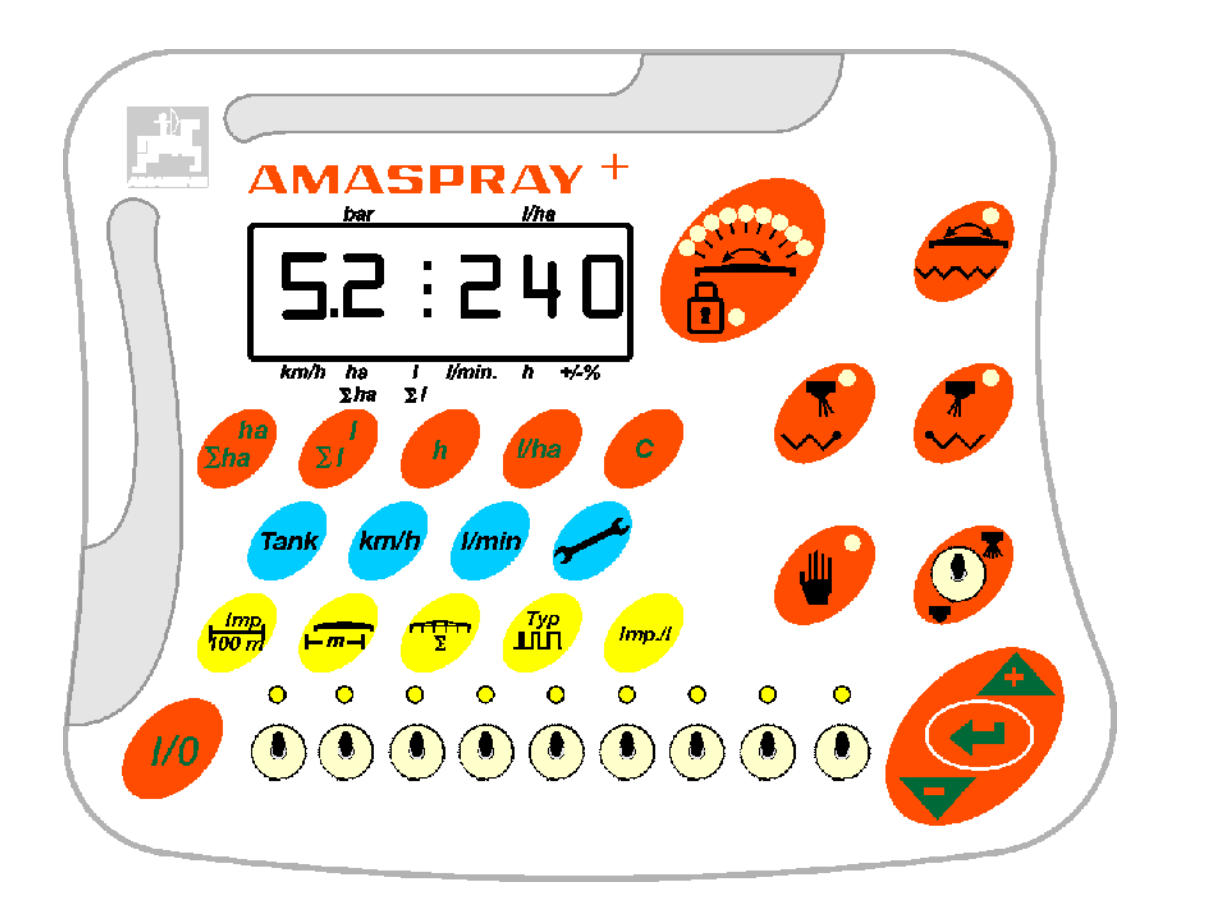

MG5042 BAG0017.9 02.22 Printed in Germany

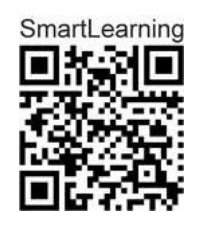

初期設定を行う前に、 本取扱説明書をよくお読みくださ い。今後必要になる場合に備え、 安全な場所に保管してください。

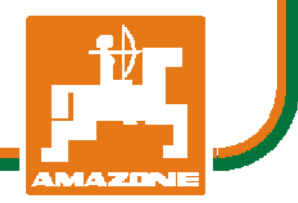

ja

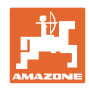

# 本書をよくお読みください

取扱説明書を読み、その内容を遵守すること は面倒で余計なことだと思われるかもしれま せん。しかし、この機械が優良であると人か ら見聞きし、機械を購入し、後はすべて独り でにうまくいくと信じるだけでは不十分 です。それでは自分自身に損害を与えるだけ でなく、意に反した作動が起きた場合の原因 を自分ではなく機械のせいにもしかねま せん。良い成果を得るには、使い方を良く理 解し、機械の各設備が持つ使用目的について 知り、操作方法に精通する必要があります。 そうすることで初めて、機械にも自分自身に も満足することができるのです。それを果た すことが、本取扱説明書の目的です。

ライプツ プラークヴィッツ、1872年 Rud. Sark!

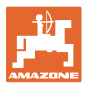

識別データ AMAZONEN-WERKE メーカー: H. DREYER SE & Co. KG 機械の識別番号: AMASPRAY+ タイプ: メーカーの所在地 AMAZONEN-WERKE H. DREYER SE & Co. KG Postfach 51 D-49202 Hasbergen / Germany 電話: + 49 (0) 5405 50 1-0 E-mail: amazone@amazone.de 交換部品の注文 交換部品のリストは、<u>www.amazone.de</u>の交換部品ポータルで自由

ご担当の AMAZONE 代理店に発注してください。

本取扱説明書についてのデータ

文書番号: MG5042 編集日: 02.22 © Copyright AMAZONEN-WERKE H. DREYER SE & Co. KG, 2021. All rights reserved. AMAZONEN-WERKE H. DREYER SE & Co. KG の許可なく本書の一

部または全部を複製することを禁じます。

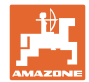

#### はじめに

顧客の皆様

このたびは、弊社 AMAZONEN-WERKE, H. DREYER SE & Co. KG の高品質で豊富な製品の中から当機をお選びいただき、ありがとうご ざいます。そのご信頼に対し深く御礼申し上げます。

機械を受け取ったら、輸送中に損傷を受けていないか、また部品がす べて揃っているか確認してください。納品書と照らし合わせ、注文し た特殊装備も含め、すべてが機械に備わっていることを確認してくだ さい。ただちに問題を指摘していただかないと、不具合を修正するこ とができません。

初期設定を行う前に、本取扱説明書(特に安全に関する注意事項)を よく読み、十分に理解してください。注意深くお読みいただいて初め て、ご購入いただいた機械のすべての長所が活用可能になります。

初期設定を行う前に、機械を操作する人が全員、本取扱説明書を読ん だことを確認してください。

不明点や疑問点がある場合は、本取扱説明書を参照するか、または弊 社までお問い合わせください。

定期的にメンテナンスを実施し、磨耗部品や損傷部品を適宜交換する ことで、機械の寿命を伸ばすことができます。

#### ユーザーからの評価

読者の皆様

弊社では定期的に取扱説明書をアップデートしております。よりユー ザー本位の取扱説明書に改良していくため、皆様からのご意見は大変 参考になります。

AMAZONEN-WERKE

H. DREYER SE & Co. KG

Postfach 51

D-49202 Hasbergen / Germany

電話: + 49 (0) 5405 50 1-0

E-mail: amazone@amazone.de

| _t⊉ −   |
|---------|
|         |
|         |
| AMAZONE |

| 1              | ユーザー向けの情報                     | 7      |
|----------------|-------------------------------|--------|
| 1.1            | 本書の目的                         | 7      |
| 1.2            | 本取扱説明書での位置の記載                 | 7      |
| 1.3            | 使用している記号                      | 7      |
| 2              | 一般的な安全上の注意事項                  | 9      |
| 2.1            | 義務と責任                         | 9      |
| 2.2            | 安全に関する記号の意味                   | 10     |
| 2.3            | 組織としての対策                      | 11     |
| 2.4            | ユーザーのための安全上の注意事項              | 11     |
| 2.4.1          | 電気系統                          | 11     |
| 3              | 製品の説明                         | 12     |
| 3.1            | 概要                            | 12     |
| 3.2            | ソフトウェアバージョン                   | 13     |
| 3.3            | 使用目的                          | 13     |
| 4              | 構造と機能                         | 14     |
| 4.1            | 機能                            | 14     |
| 4.2            | ディスプレイ                        | 14     |
| 4.3            | スイッチの説明                       | 15     |
| 4.4            | 表示の説明                         | 16     |
| 4.5            | キーの説明                         | 17     |
| 5              | 初期設定                          | 22     |
| 5.1            | AMASPRAY <sup>+</sup> の接続     | 22     |
| 5.2            | 100 m あたりのインパルス値を検出           | 23     |
| 5.3            | 作業幅の入力(工場側で設定済み)              | 24     |
| 5.4            | ブームセクションごとのノズルを入力(工場側で設定済み)   | 25     |
| 5.5            | アラームタイプ、圧力制御定数の入力(工場側で設定済み)   | 26     |
| 5.6            | 流量計のリッターあたりインパルスを検出(工場側で設定済み) | 27     |
| 5.7            | 基本設定の入力(パラメータは工場側で設定済み)       |        |
| 5.7.1          | タンク内の量 を手動で入力                 |        |
| 6              | 機械の使用                         | 33     |
| 6.1            | ジョブの作成                        |        |
| 6.1.1          | 1000 L/ha を超過する散布量            |        |
| o.1.2<br>6.1.3 | ンョノナーメの削雨<br>外部のジョブ (ASD)     | 35<br> |
| 5.1.0          |                               |        |

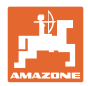

| 6.2 | 使用時の手順                |    |
|-----|-----------------------|----|
| 7   | 不具合                   | 39 |
| 7.1 | アラーム通知                |    |
| 8   | メンテナンスと修理             | 40 |
| 8.1 | 充填レベルインジケータのキャリブレーション |    |
| 8.2 | 充填レベル曲線のティーチング        |    |
| 8.3 | サービスメニュー              |    |
| 8.4 | 流量計のリッターあたりインパルスを検出   |    |
| 9   | 取り付け時の注意事項            |    |
| 9.1 | コンソールとコンピュータ          |    |
| 9.2 | バッテリーケーブル             |    |

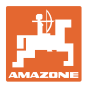

## 1 ユーザー向けの情報

この「ユーザー向けの情報」の章では、本取扱説明書の使い方につい て説明します。

1.1 本書の目的

本取扱説明書について

- 本書には機械の操作方法・メンテナンスが記載されています。
- 本書には機械の安全で効率的な操作方法が記載されています。
- 本書は機械を構成する一部です。つねに機械または牽引車両と
   一緒に保管する必要があります。
- 今後必要になる場合に備え、安全な場所に保管してください。

#### 1.2 本取扱説明書での位置の記載

本取扱説明書に書かれている方向は、すべて進行方向を基準としてい ます。

1.3 使用している記号

操作手順と操作結果

ユーザーが実施しなければならない操作手順には、番号が振られてい ます。記載されている順序を必ず守ってください。操作結果は、矢印 で示されています。例:

- 1.操作手順1
- → 操作手順1に対する操作結果
- 2.操作手順 2

リスト

順番が重要ではないリストは、黒丸で箇条書きになっています。例:

- ポイント1
- ポイント2

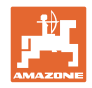

#### 図中の番号

丸カッコに入った数字は、図中のアイテム番号を示しています。1つ めの数字は図の番号を意味し、2つめの数字はアイテムを指します。 例:(図 3/6)

-

- 🗵 3
- アイテム 6

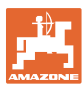

## 2 一般的な安全上の注意事項

本章では、機械の安全な操作に関する重要な情報が記載されてい ます。

#### 2.1 義務と責任

本取扱説明書の指示をお守りください

機械を安全に、かつ正常に操作するためには、基本的な安全上の注意 事項と安全規則に関する知識が基本条件となります。

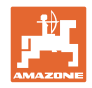

# 2.2 安全に関する記号の意味

| 安全上の注意事項は、三角形の安全マ | ークと目立つ警告文字によって |
|-------------------|----------------|
| 表示されています。警告文字(危険、 | 警告、注意)は、危険の度合い |
| を表し、以下の意味があります。   |                |

| $\wedge$ | 危険                                           |
|----------|----------------------------------------------|
|          | 人の生命と健康に対する <u>大きな</u> 危険があります(重傷または死亡)。     |
|          | これらの指示に従わないと、健康を大きく損ない、最悪の場合、致命              |
|          | 傷を負う恐れがあります。                                 |
|          | 警告                                           |
|          | 人の生命と <b>健康</b> に対する危険が生じる <u>可能性があります</u> 。 |
|          | これらの指示に従わないと、健康を大きく損ない、最悪の場合、致命              |
|          | 傷を負う恐れがあります。                                 |
| $\wedge$ | 注意                                           |
|          | 危険な状況になる <u>可能性があります</u> (軽傷又は物損)。           |
|          | この指示を遵守しないと、軽傷を負ったり物損事故が生じる恐れがあ              |
|          | ります。                                         |
|          | 重要                                           |
|          | 機械を正しく操作するために必要な行動や、義務付けられる特別な行              |
|          | 為を示します。                                      |
|          | これらの指示に従わないと、機械の不具合や環境への悪影響を招く恐              |
|          | れがあります。                                      |
| <b>_</b> | 注記                                           |
|          | 操作のヒントや特に役立つ情報を示します。                         |
|          | これらの指示は、お使いの機械のすべての機能を最大限に活用するの              |
|          | に役立ちます。                                      |

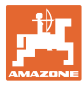

#### 2.3 組織としての対策

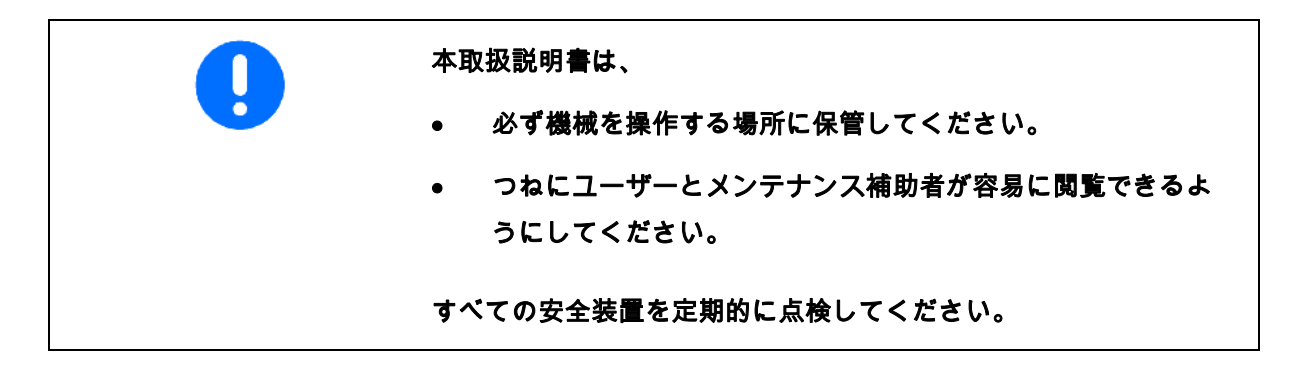

#### 2.4 ユーザーのための安全上の注意事項

#### 2.4.1 電気系統

- 電気系統の作業を行うときは、必ずバッテリー(マイナス 端子)の接続を外してください。
- 必ず指定のヒューズを使用してください。定格の大きいヒュ ーズを使用すると、電気系統が破壊され、火災の危険があり ます。
- バッテリーは必ず正しい順序で接続してください。まずプラス 端子を接続してから、マイナス端子を接続します。バッテリー の接続を外すときは、まずマイナス端子の接続を外してから、 プラス端子の接続を外します。
- バッテリーのプラス端子には、必ず適切な覆いを取り付けて
   ください。間違ってアースと接触すると、爆発する危険があり
   ます。
- 爆発の危険。バッテリーの近くでは火花や裸火は避けてください。
- 本機械には、他の装置から電磁妨害の影響を受ける電子部品が 装備されている可能性があります。この電磁妨害は、以下の安 全上の注意事項を守らないと、人に危険を及ぼす可能性があり ます。
  - ・電気装置を後付けして車載電源に接続する場合は、ユー
     ザーの責任のもとで、設置することによって車両の電子機
     器その他の装置に不具合が生じないかどうか確認してくだ
     さい。
  - 後付けする電気・電子機器が EMC 指令 2004/108/EC の適 切なバージョンに適合しており、CE マークが付 いていることを確認してください。

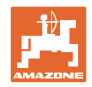

## 3 **製品の説明**

本章では、

- AMASPRAY<sup>+</sup>の構造の全体像を紹介します。
- 各モジュールおよび操作部の名称を紹介します。

できれば実際の機械を見ながら、本章を読んでください。そうするこ とで、機械の理解が深まります。

#### 3.1 概要

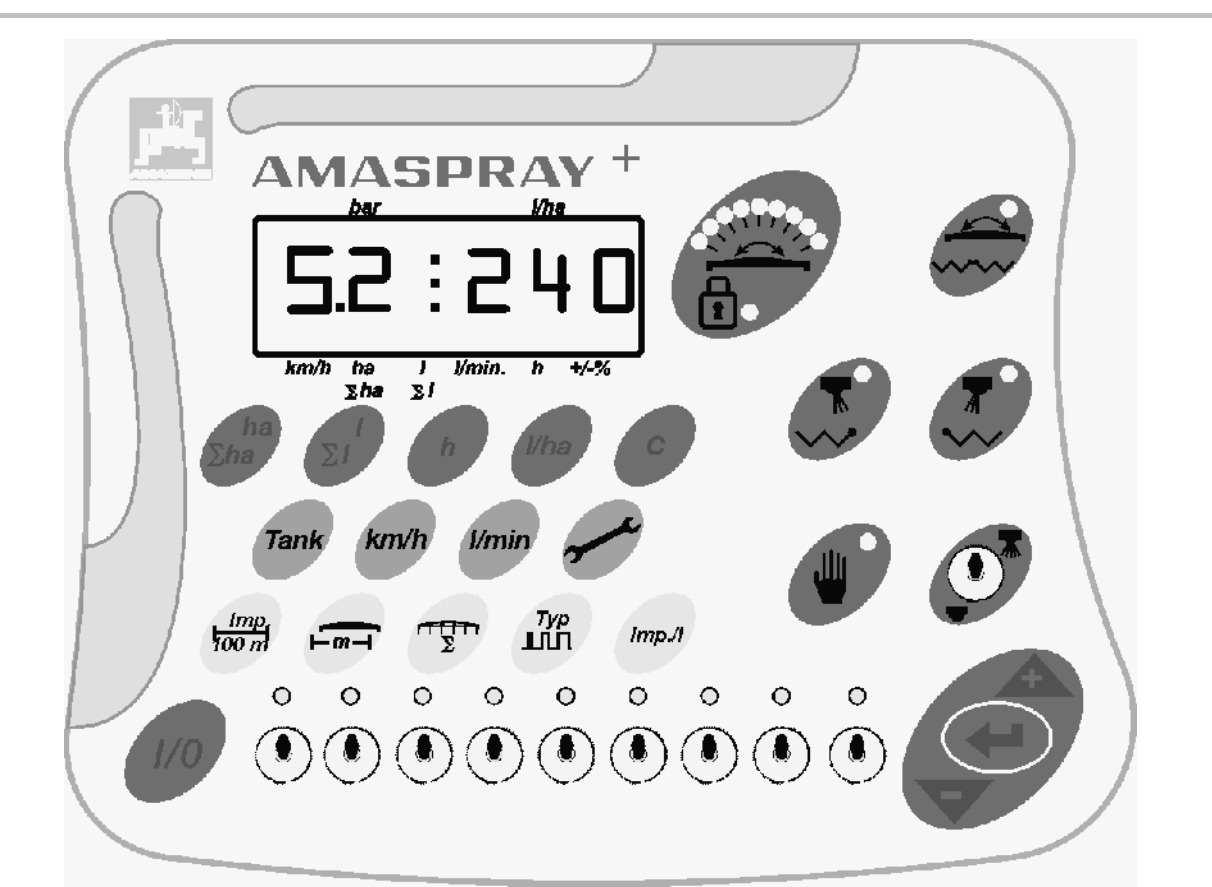

図 1

AMASPRAY<sup>+</sup>の操作用に、キーとスイッチが用意されています。

スイッチ/ボタンのなかには、スイッチ位置/ボタン確定を表示するた めのランプがついたものがあります。

AMASPRAY<sup>+</sup> には 6 桁表示のディスプレイがあります。

オプション装備:

- 境界ノズルの切り替え
- 片側へ開閉(左右)
- 切り替え: 傾き調節 / ブームの折り畳み・展開

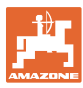

#### 3.2 ソフトウェアバージョン

本取扱説明書は、ソフトウェアバージョン 14.03.03 用です。 このソフトウェアバージョンは、AMASPRAY<sup>+</sup> を ON にした後に 短時間表示されます。

#### 3.3 使用目的

AMASPRAY<sup>+</sup>は

● AMAZONE スプレーヤー用の表示・監視および制御装置です。

「使用目的」には以下のことも含まれます。

- 本取扱説明書のすべての指示を守ること。
- 検査およびメンテナンス作業の実施。
- AMAZONE 純正交換部品だけを使用すること。

以上で指定されたのとは異なる使い方は、禁止されており、不適切な ものと見なされます。

不適切な使用によって生じた一切の損害については、

- オペレーターだけが責任を負います。
- AMAZONEN-WERKE は責任を負うことはできません。

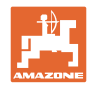

## 4 構造と機能

次の章では、AMASPRAY<sup>+</sup> の構造と個々の構成部品の機能について 説 明しています。

#### 4.1 機能

AMASPRAY⁺ はスプレーヤーにおいて、全自動制御装置として使用 で きます。この装置はその時点の速度と作業幅に応じて、面積を基にし

その時点の規定散布量、速度、処理済み面積、総面積、散布済みの量、総量、作業時間および移動距離が常に検出されます。

た散布量の制御を行います。

#### 4.2 ディスプレイ

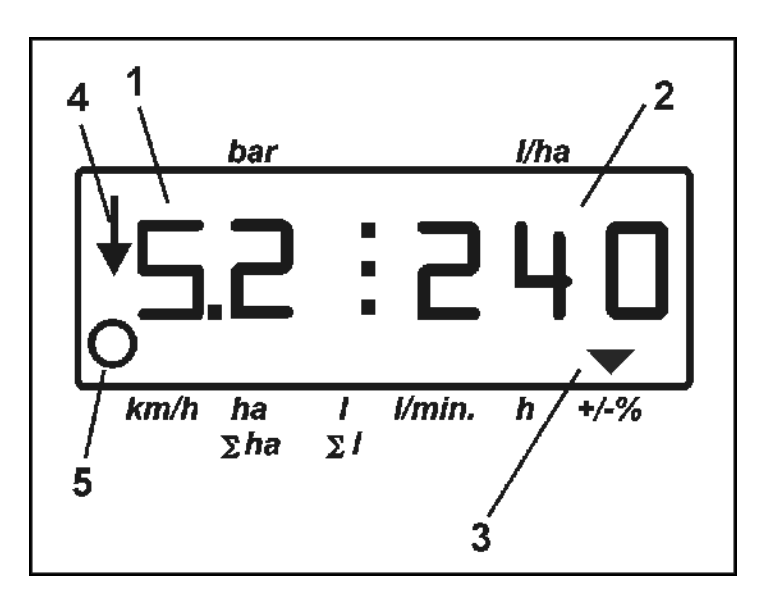

#### 図 2

AMASPRAY⁺ には数字ディスプレイがあります。作業中に、その時 点の散布圧 (図 2/1) [bar] と散布量 (図 2/2) [L/ha] を読み取れます。

ボタンを押すと、ディスプレイに作業データが表示され、矢印 (図 2/3) が現れます。

表示 図 2/4: 機械は作業位置(散布は ON)

表示 図 2/5: 機械は距離を移動(AMASPRAY⁺ はホイールセンサの信 号を受信します)。

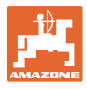

# 4.3 スイッチの説明

| -             |            |                         |   |   |   |   |     |   |     |   |             |
|---------------|------------|-------------------------|---|---|---|---|-----|---|-----|---|-------------|
| •             | 散布         | 「 ON /OFF スイッチ          |   |   |   |   |     |   | . 1 |   |             |
| すべ            | ての         | セクションバルブを開きます (1)/ 閉じ   |   |   |   |   | (本) |   | 1   |   |             |
| ます            | (2)。       |                         |   |   |   | Ÿ | 2   |   | -2  |   |             |
|               |            |                         |   |   |   |   |     |   |     |   |             |
| •             | 5 個        | のブームセクションスイッチ           |   |   |   |   |     |   |     |   |             |
|               |            |                         |   |   | ٢ | U | U   | U | U   |   |             |
| また            | は          |                         |   |   | 1 | 2 | 3   | 4 | 5   |   |             |
| •             | 9個         | のブームセクションスイッチ           | 0 | 0 | 0 | 0 | 0   | 0 | 0   | Ó | Ó           |
|               |            |                         |   |   |   | ۲ |     |   |     |   | $(\bullet)$ |
|               |            |                         | 1 | 2 | 3 | 4 | 5   | 6 | 7   | 8 | 9           |
| $\rightarrow$ | ブー         | ・ムセクションスイッチを ON / OFF に |   |   |   |   |     |   |     |   |             |
|               | しま         | ;す。各ブームセクションには 1 個のブ    |   |   |   |   |     |   |     |   |             |
|               | - <i>L</i> | セクションスイッチが備わっていま        |   |   |   |   |     |   |     |   |             |
|               | す。         | ブームセクションを ON にすると、ラ     |   |   |   |   |     |   |     |   |             |
|               | ンフ         | 『で表示されます。               |   |   |   |   |     |   |     |   |             |
|               | ブー         | ームセクションよりもスイッチの数が多      |   |   |   |   |     |   |     |   |             |
|               | い場         | 合、右側のスイッチは割り当てられて       |   |   |   |   |     |   |     |   |             |
|               | いま         | せん(例えば 7 個のブームセクショ      |   |   |   |   |     |   |     |   |             |
|               | ンと         | . 9 個のブームセクションスイッチが     |   |   |   |   |     |   |     |   |             |
|               | ある         | スプレーヤーでは、右側の2個のブ        |   |   |   |   |     |   |     |   |             |
|               | - <i>L</i> | セクションスイッチは割り当てられて       |   |   |   |   |     |   |     |   |             |
|               | いま         | せん)。                    |   |   |   |   |     |   |     |   |             |
|               |            |                         |   |   |   |   |     |   |     |   |             |
|               | 0          | スイッチ1- 左端のブームセクショ       |   |   |   |   |     |   |     |   |             |
|               |            | ン                       |   |   |   |   |     |   |     |   |             |
|               | 0          | スイッチ 5 (9) – 右端のブームセクシ  |   |   |   |   |     |   |     |   |             |
|               | v          | コン                      |   |   |   |   |     |   |     |   |             |
|               |            |                         |   |   |   |   |     |   |     |   |             |

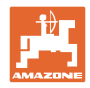

## 4.4 表示の説明

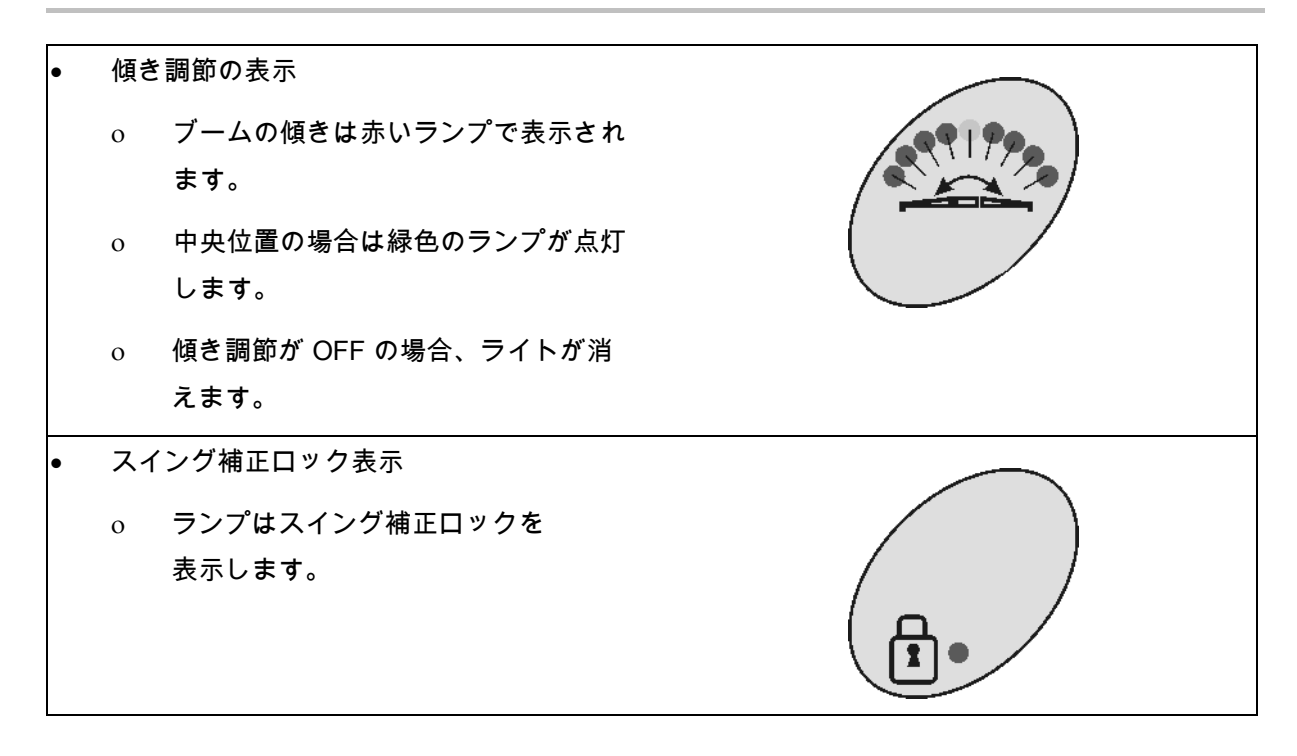

## 4.5 キーの説明

#### 散布運転用のオレンジキー:

| ON / OFF                                                                                 |              |
|------------------------------------------------------------------------------------------|--------------|
| AMASPRAY⁺ の ON と OFF                                                                     |              |
| ON にすると作業ディスプレイが表示され、                                                                    |              |
| AMASPRAY⁺ の運転準備が整います。                                                                    |              |
| ● オプション装備                                                                                |              |
| o 機械左サイド用のキー 1                                                                           |              |
| o 機械右サイド用のキー 2                                                                           |              |
| これらのキーは、以下の3つの機能のい                                                                       |              |
| ずれかに使用できます。                                                                              |              |
| o 電動境界ノズル<br>境界ノズル切り替えを ON にすると<br>(緑色の表示ランプが点灯)、外側の<br>ノズルは OFF になり、境界ノズルは<br>ON になります。 |              |
| o 片側の折り畳み<br>ブームを展開している場合、片側の折<br>り畳みを ON にできます。                                         |              |
| 表示ランプが点灯:<br>サイドアームはロックされています。<br>表示ランプは点灯しない:<br>サイドアームは折り畳みができます。                      |              |
| o キーは割り当てられていません。                                                                        |              |
| <ul> <li>ブームの折り畳み・展開 - 傾き調節の油圧</li> <li>切り替え</li> <li>傾き調節・折り畳みと展開の油圧機能をトラク</li> </ul>   |              |
| ターの複動式制御装置に接続するため。                                                                       | $\mathbf{O}$ |
| 傾き調節がアクティブな場合には、ランプが表<br>示します。                                                           |              |

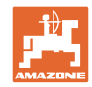

| 散布<br>ます | は自動モードまたは手動モードで実行でき<br>。ランプは手動モードを表します。<br>ー・・ |              |
|----------|------------------------------------------------|--------------|
| 自動       | モード:                                           | $\smile$     |
| •        | 入力した規定量 [L/ha] を制御します。                         |              |
| •        | <b>ふ</b> 、 <b>・</b> キーにより、規定量をキ                |              |
|          | ーを押すごとに 10 % 変更できます。                           |              |
| 手動       | モード:                                           |              |
| •        | 散布量は散布圧で設定します。                                 |              |
| •        | A 、 +ーにより、 散布圧を無                               |              |
|          | 段階に変更できます。                                     |              |
| •        | ディスプレイの入力値を増やします。                              | A            |
| •        | 散布量または散布圧を増やします。                               |              |
|          | ディフプレイのしわ値を減ぐします                               |              |
| •        |                                                |              |
| •        |                                                |              |
| •        | 入力を確定します。                                      |              |
| •        | 散布量を 100% に戻します。                               |              |
|          | その時方のジョブ田に加理した両待の                              |              |
|          | (00 00 ヘクタール)                                  | na<br>Σha    |
|          | 表示。                                            |              |
|          | ブームセクションが OFF の場合、この                           |              |
|          | OFF になっているブームセクションは面                           |              |
| 1        | 積の計算時に自動的に考慮されます。                              |              |
| •        | キーをもう1度押す: すべてのジョブの処                           |              |
|          | 理済み面積を表示(00,00 ヘクタール ).。                       |              |
|          | その時点のジョブの散布量を表示(0000 リ                         |              |
| 1        | ットル)。                                          | $(\Sigma I)$ |
| •        | キーをもう 1 度押す: すべてのジョブの散                         |              |
|          | 布量を表示(0000 x100 リットル)。                         |              |
| その       | 時点のジョブ用の作業時間を表示。                               | h            |

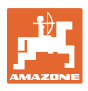

| 表示されたジョブ<br>入力。                                            | 番号用の希望散布量 (L/ha) の | l/ha |  |
|------------------------------------------------------------|--------------------|------|--|
| <ul> <li>入力を削除。</li> <li>ジョブ表示に</li> <li>作業表示に戻</li> </ul> | 戻る。                | C    |  |

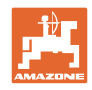

## 作業データ用の青いキー:

| その<br>(リ | 時点のタンクの中身の量の表示<br>ッター)                            | Tank  |  |
|----------|---------------------------------------------------|-------|--|
| その       | 時点の速度の表示 (km/h)                                   | km/h  |  |
| 散布       | 量を表示 (L/min)                                      | l/min |  |
| パラ       | ジメータ:                                             | ()    |  |
| 1.       | タンクの充填レベル曲線を選択します。                                | •     |  |
| 2.       | タンク内の残量のアラーム限界値。                                  |       |  |
| 3.       | 最小散布圧のアラーム限界値。                                    |       |  |
| 4.       | 最大散布圧のアラーム限界値。                                    |       |  |
| 5.       | 充填レベルインジケータのキャリブレー<br>ションを実行します。                  |       |  |
| 6.       | 充填レベル用のデジタル値表示(カスタマ<br>ーサービス専用)。                  |       |  |
| 7.       | アナログ / デジタル変換器用のキャリ<br>ブレーション係数(カスタマーサービス<br>専用)。 |       |  |
| 8.       | 運転シミュレータ                                          |       |  |
| 9.       | シリアルインタフェースの転送レート。                                |       |  |
| 10.      | ブームセクション切り替え用の制御係数                                |       |  |
| 11.      | ブームセクションスイッチの数                                    |       |  |

| E   |      |
|-----|------|
| AMA | ZONE |

## スプレーヤー基本設定用の黄色のキー:

| 100 m あたりインパルスの入力または検出           | Imp <sub>i</sub><br>100 m |
|----------------------------------|---------------------------|
| 作業幅を入力                           |                           |
| ブームセクションと、ブームセクションごとの<br>ノズル数の入力 | TT ST                     |
| アラームタイプの入力と<br>圧力制御定数の入力         |                           |
| 流量計のリッターあたりインパルスの入力また<br>は検出     | Imp./I                    |

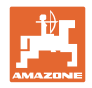

## 5 初期設定

危険
 機械の初回設定の前に、ユーザーは本取扱説明書をよく読み、理解す
 る必要があります。
 → スプレーヤーの取扱説明書も参照してください。

この章では、機械の初期設定についての情報が含まれます。

## 5.1 AMASPRAY<sup>+</sup>の接続

- トラクターで取り付けられた / 牽引された機械は機械プラグ (図 3/1)を通じて接続します。
- 2. UF01 のみ:

信号ケーブルをトラクター信号ソケットま たはセンサ X (図 3/2) から AMASPRAY<sup>+</sup> に 接続します。

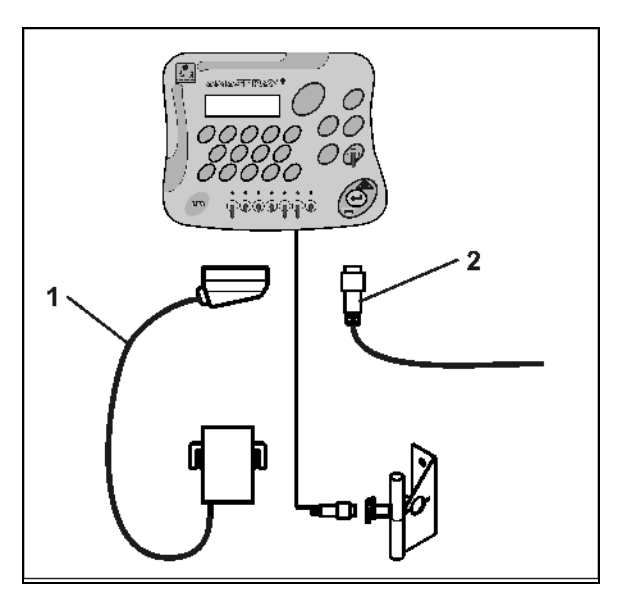

図 3

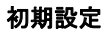

## 5.2 100 m あたりのインパルス値を検出

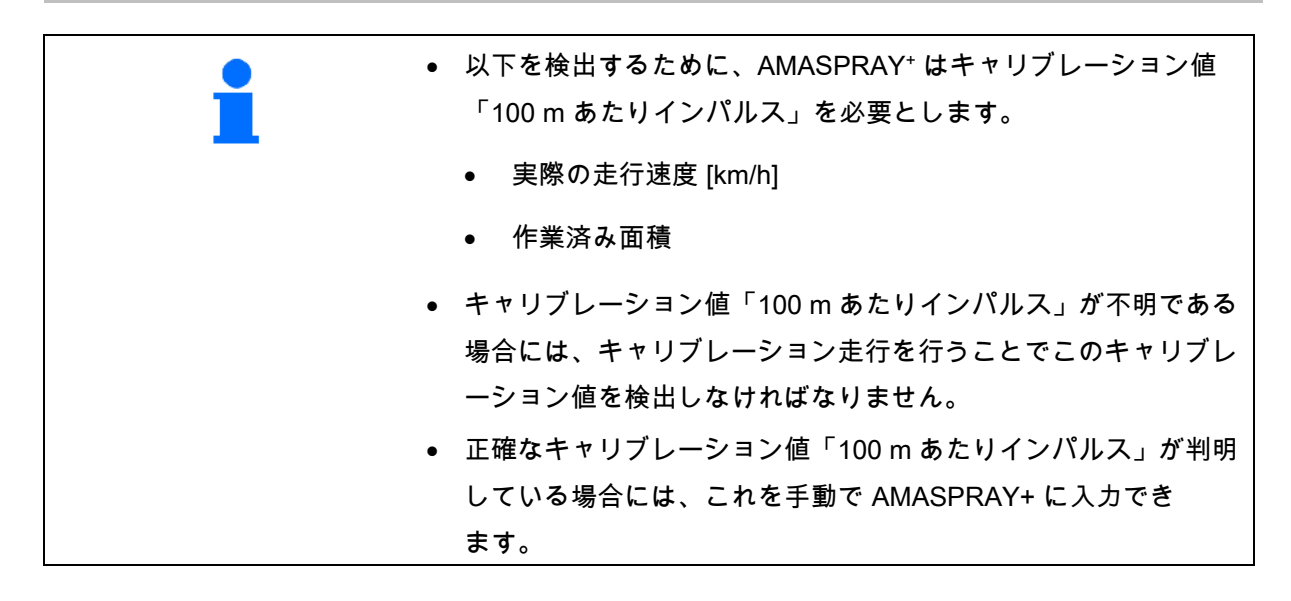

| <ul> <li>原則として次の場合にキャリブレーション走行を行うことにより、キャリブレーション値「100 m あたりインパルス」</li> <li>を正確に検出してください。</li> </ul>                 |
|----------------------------------------------------------------------------------------------------|
| ● 初回設定前                                                                                                    |
| <ul> <li>別のトラクターを使用する場合、あるいはトラクターのタイ<br/>ヤサイズを変更した後。</li> </ul>                                                     |
| ● 走行速度/移動距離で検出した値と実際の値に相違が生じた<br>場合。                                                                                |
| ● 検出された作業済み面積と実際の作業済み面積が異なるよう<br>になった場合。                                                                            |
| ● 床面条件が異なる場合。                                                                                                    |
| <ul> <li>・ 圃場での使用状況でキャリブレーション値「100 m あたりインパルス」を検出しなければなりません。全輪駆動を ON にした状態で散布作業を行う場合は、キャリブレーション値の検出でも全輪 </li> </ul> |

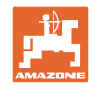

100 m あたりのインパルス値を検出:

- 1. 圃場でちょうど 100 m の測定距離を測定します。
- 2. 開始地点と終了地点をマークします

(図 4)。

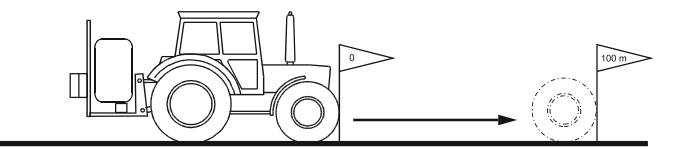

図 4

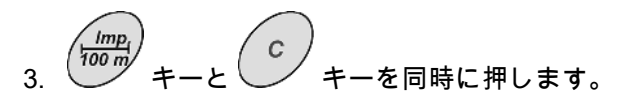

- 4. 測定距離 100m を正確に走行し、停止します。
- 5. キーで検出した値を確定します。

100 m あたりインパルスを入力:

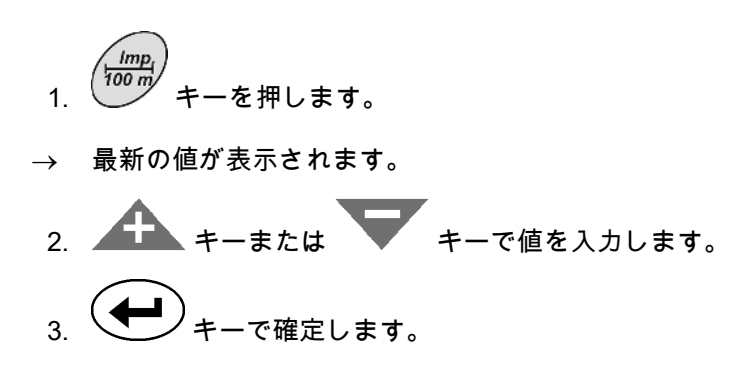

5.3 作業幅の入力(工場側で設定済み)

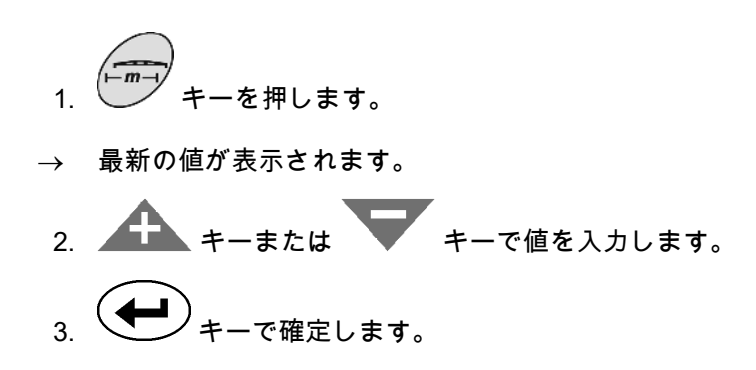

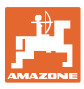

## 5.4 ブームセクションごとのノズルを入力(工場側で設定済み)

図 5/...

- (1) ブームセクション
- (2) ブームセクションごとのノズル数
- 1. キーを押します。
- → ブームセクション1用のその時点のノズル 数が表示されます。
- キーまたは キーで値を入 力します。
- 3. *キーで確定します*。
- → ブームセクション2用の最新の値が表示されます。
- ポイント1~3に従い、すべてのブーム セクション用のノズル数を指定します。
- 5. 最後のブームセクションn(7など)用の ノズル数を入力したら、ディスプレイにブ ームセクションn+1(8など)が表示され ます。
- → ここではゼロを入力します。
- 6. キーで確定します。

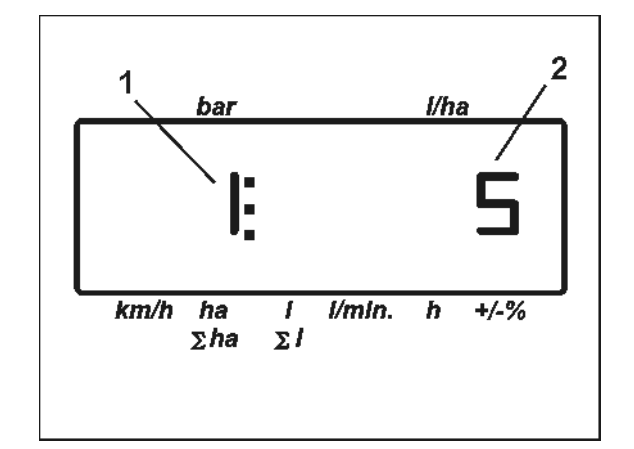

図 5

ブームセクションの番号は、進行方向で見て左から右の順でつけられます。

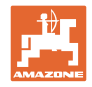

## 5.5 アラームタイプ、圧力制御定数の入力(工場側で設定済み)

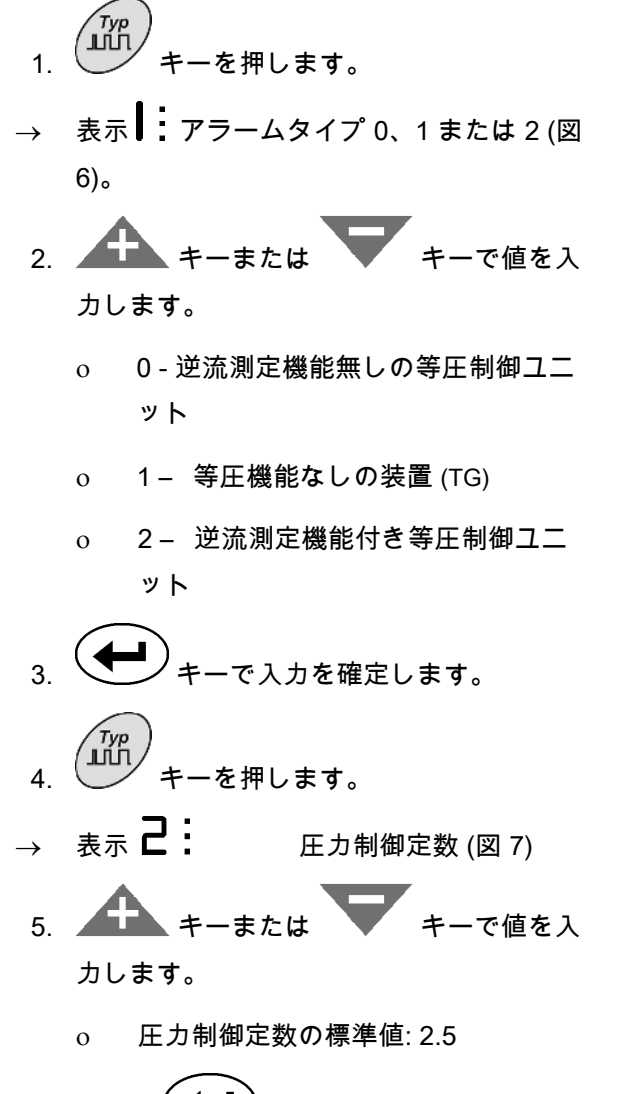

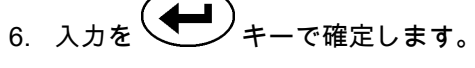

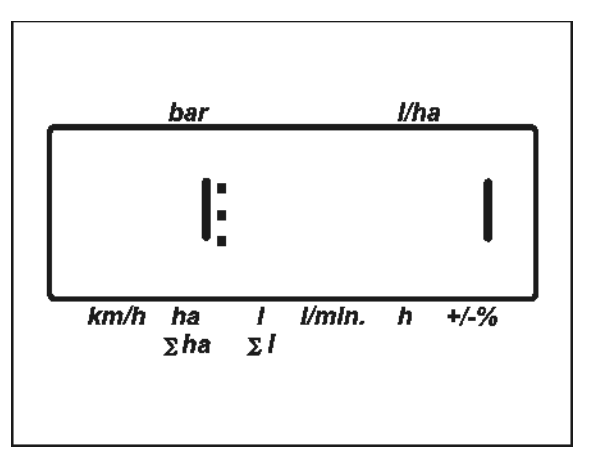

図 6

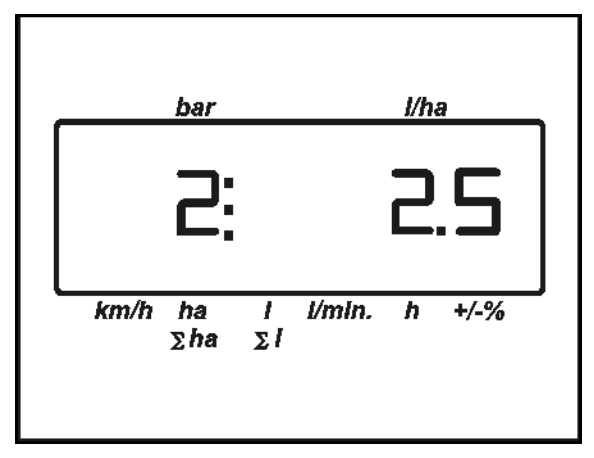

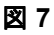

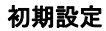

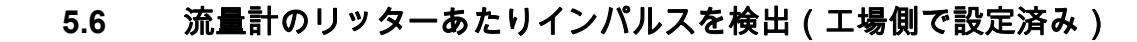

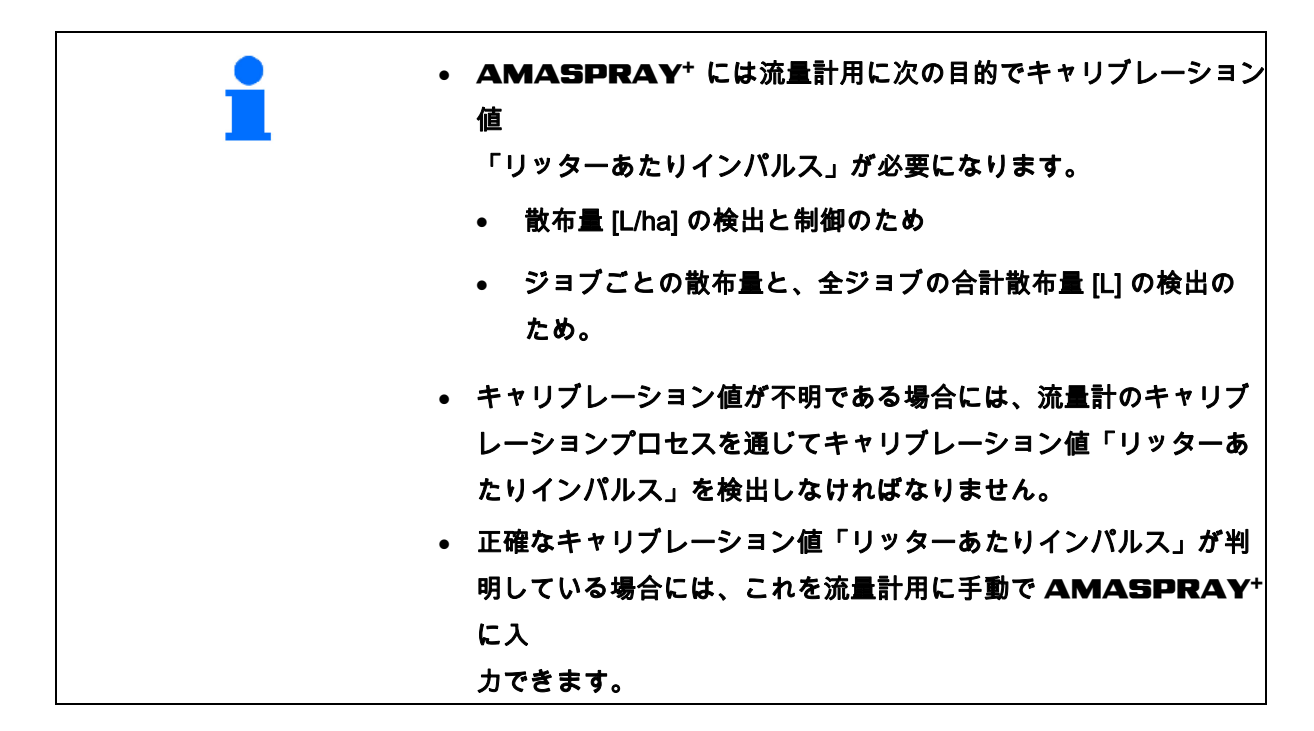

| • | 散布量の [L/ha] への換算を正確に行うためには、流量計のキャリ<br>ブレーション値「リッターあたりインパルス」を年に1度以上、<br>検出しなければなりません。<br>流量計のキャリブレーション値「リッターあたりインパルス」<br>の検出は、原則として以下の機会に実行してください。<br>• 流量計を取り外したあとで。 |
|---|----------------------------------------------------------------------------------------------------|
|   | <ul> <li>長期間使用後(散布残留物が流量計の内部に堆積する可能性<br/>があるため)。</li> </ul>                                                                                                    |
|   | <ul> <li>必要な散布量と実際の散布量 [L/ha] が異なるようになった</li> <li>場合。</li> </ul>                                                                                                    |

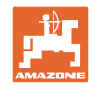

リッターあたりインパルスを入力:

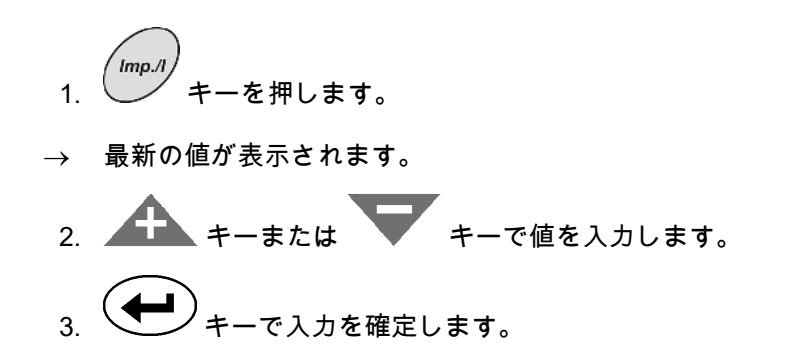

リッターあたりインパルスを検出:

- 1. タンクに水を充填し、
- そしてその際充填された水量を検出します。または
- 機械の重量を量ります。

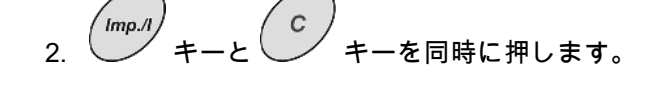

3. スプレーヤーを停止状態で ON にし、200 リッターを散 布します (コンピュータは流量計のインパルスをカウントし ます)。

パルスを検出および入力している間は、他のキーを押さないでください。さもないと、プロセスが中断します。

- 1. 散布した量を検出します(残りの水量を検出するか、機械の重 量の差を検出します)。
- 5. キーまたは キーで散布した量の値を入力します。
- 6. キーで入力を確定します。
- → AMASPRAY<sup>+</sup> は「リッターあたりインパルス」値を検出して保存しました。

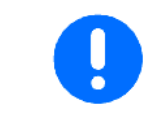

流量計のインパルス数は、年に数回、特に各シーズン前にはチェック しなければなりません。 5.7 基本設定の入力(パラメータは工場側で設定済み)

パラメータリスト:

- (1) 充填レベル曲線(タンク内の量)
- (2) 残量分のアラーム限界値
- (3) 最小散布圧のアラーム限界値
- (4) 最大散布圧のアラーム限界値
- (5) 充填レベルインジケータのキャリブレーション (カスタマー サービスのみ)
- (6) 充填レベルデジタル値 (カスタマーサービスのみ)
- (7) アナログ / デジタル変換器用のキャリブレーション係数 (カ スタマーサービスのみ)
- (8) ホイールセンサが故障している場合の運転シミュレータ
- (9) シリアルインタフェースの転送レート
- (10) ブームセクション切り替え用の制御係数
- (11) ブームセクションスイッチの数

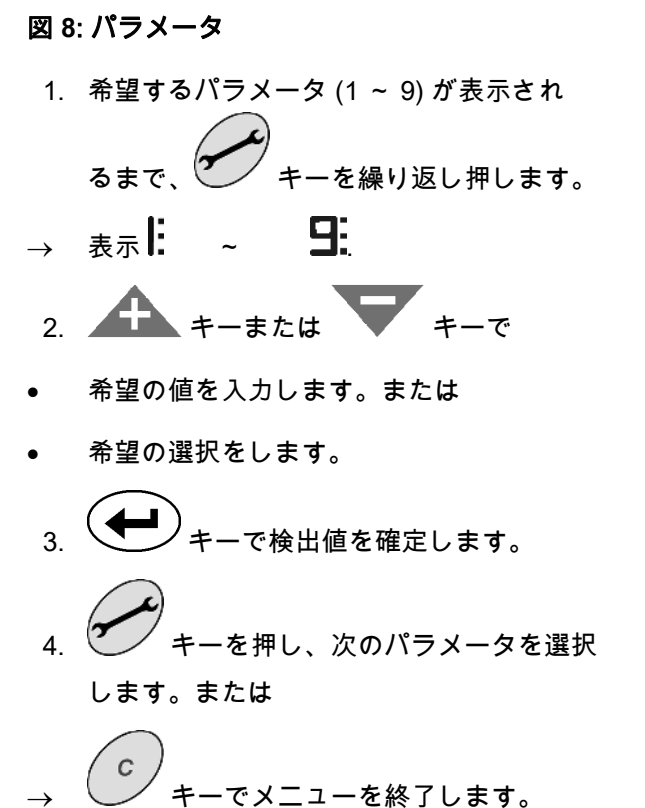

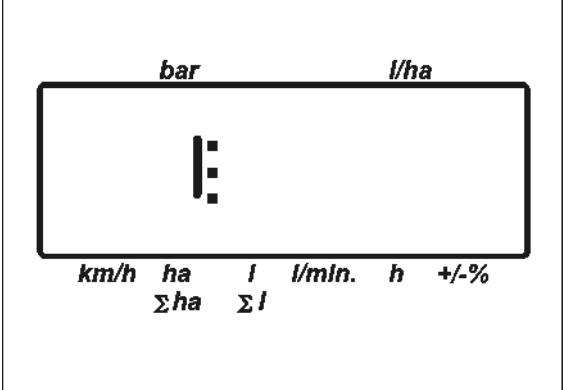

図 8

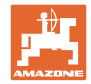

パラメータ 1 → 表示

その時点の充填レベル曲線は、タンクの容量を指定することで表示されます。

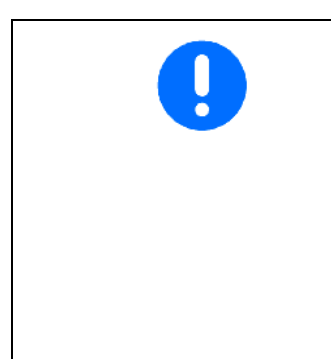

#### 選択 0:

ティーチング可能な充填レベル曲線を選択(充填レベル曲線を「充填 レベル曲線のティーチング」で登録)。

選択 - - - -:

充填レベルセンサは無効です。例えば追加のフロントタンクを使用す る場合に、→ タンク内の量を手動で入力します(32 ページ参照)。

# パラメータ2→表示 2:

タンク内の残量用のアラーム限界値を入力します。

パラメータ 3→ 表示 ]:

最小散布圧用のアラーム限界値を入力します。

パラメータ 4 → 表示 **4**:

最大散布圧用のアラーム限界値を入力します。

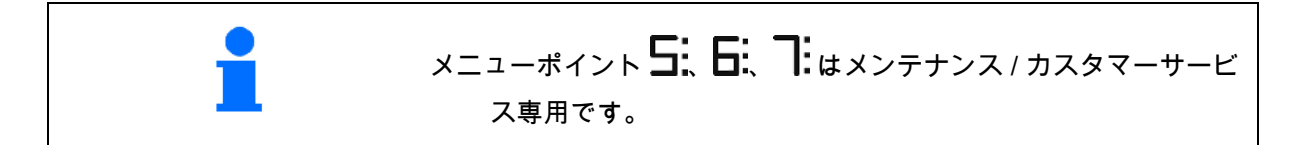

# パラメータ 8 → 表示 **日:**

運転シミュレータを ON または OFF にします。

- シミュレートした走行速度を入力します。
- 入力 0.0、運転シミュレータが OFF。

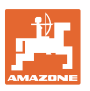

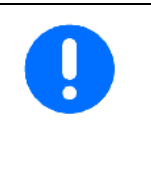

運転シミュレータを用いて使用する場合には、ホイールセンサ用の接 続部または信号ソケットを引き抜きます。

AMASPRAY⁺ がホイールセンサまたは信号ソケットから信号を受信 し

たら、走行シミュレータはすぐに OFF になります。

パラメータ 9 → 表示 **日** 

シリアルインタフェースの転送レートを選択します。

19200 または 57600 ボーを入力します。

パラメータ 10 → 表示

ブームセクション切り替え時の量調節用の制御時間

デフォルト値: 1

有効な設定範囲: 0.5 ~ 1.5

パラメータ 11 → 表示

取り付けられたブームセクションスイッチの数を AMASPRAY<sup>+</sup> に入 力します。

5 個のブームセクションスイッチには 5、9 個のブームセクションス イッチには 9 を入力します。

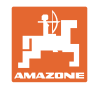

## 5.7.1 タンク内の量を手動で入力

| 次( | の場合にはタンク内の量の手動入力が必要です。                          |
|----|-------------------------------------------------|
| •  | タンク内の量(パラメータ 1)の正しい入力ができない場合<br>(フロントタンク使用時など)。 |
| •  | 充填レベルセンサが故障している場合。                              |
|    | 次(<br>•                                         |

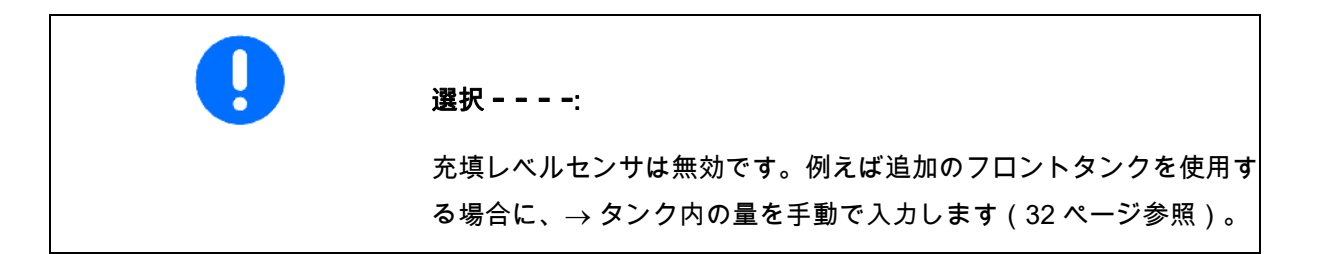

 充填レベルセンサを OFF にします(基本設定、パラメータ 1、 30ページ参照)。

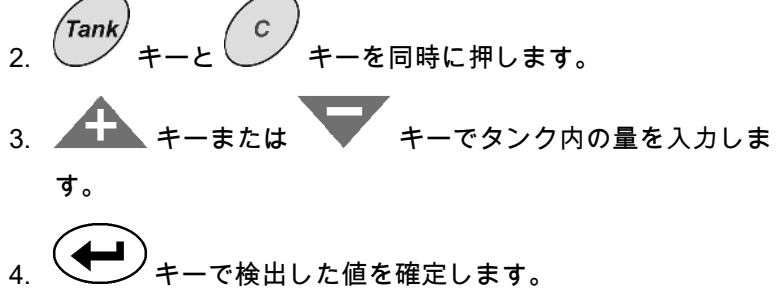

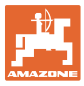

## 6 機械の使用

| $\wedge$ | 危険                                                        |
|----------|-----------------------------------------------------------|
|          | ● 機械使用時にはスプレーヤーの取扱説明書を遵守してくだ<br>さい。                       |
|          | ● 機械使用時には、「ユーザーのための安全上の注意事項」<br>の章 (11 ページの) の内容を守ってください。 |

## 6.1 ジョブの作成

10件(0~9)までのジョブを作成できます。

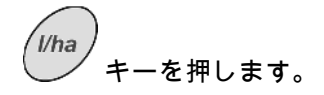

→ 最後に処理したジョブがディスプレイに表示されます。

ジョブはジョブ番号 (図 9/1) と該当する規定 散布量 (図 9/2) (リッター)で構成されます。

(図 9/3) ジョブ表示

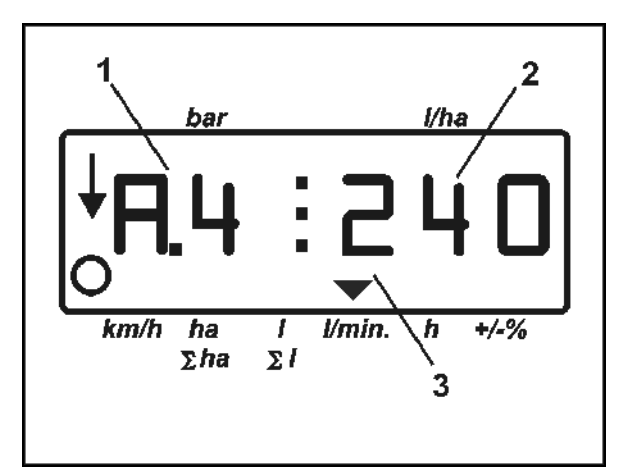

図 9

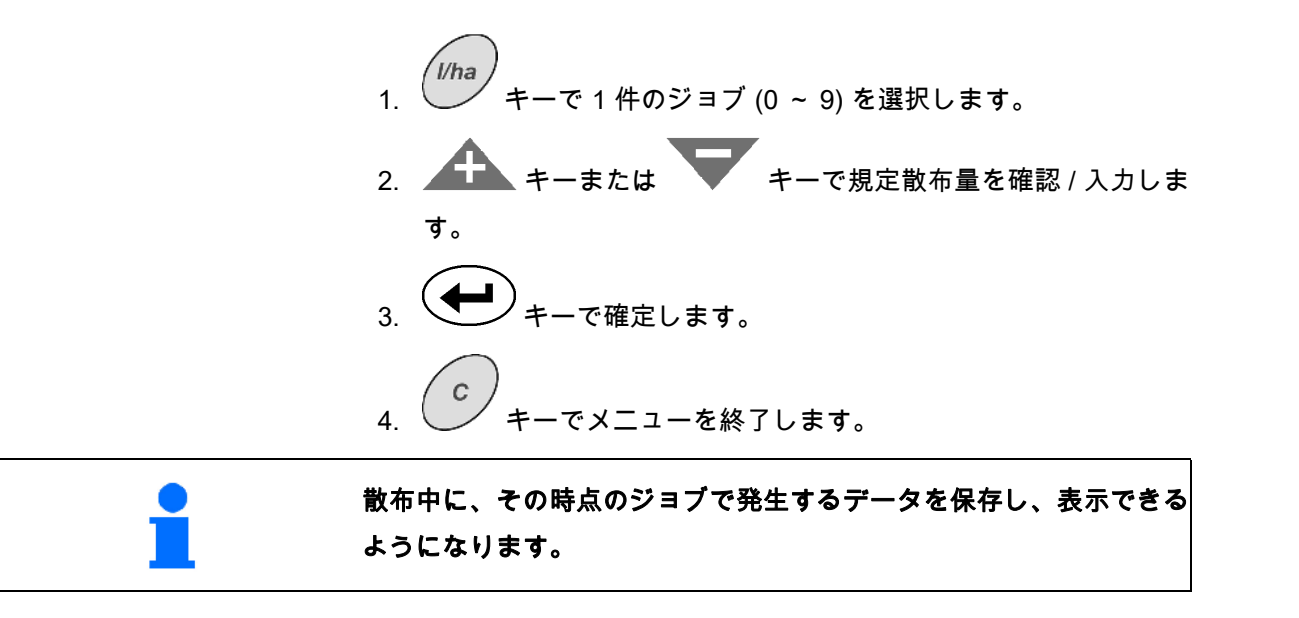

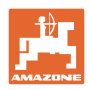

#### 6.1.1 1000 L/ha を超過する散布量

作業ディスプレイで散布量を表示するために、3 桁しか使用できません。

それでも 1000 L/ha を上回る 散布量を入力・散布できます。

1000 L/ha を超える散布量の 表示は次のようになります。

- ディスプレイの下側の点は表示されません。
- 散布量の最後の3桁だけが表示されます。

図 10 - 例:入力した散布量 1040 L/ha の表示。

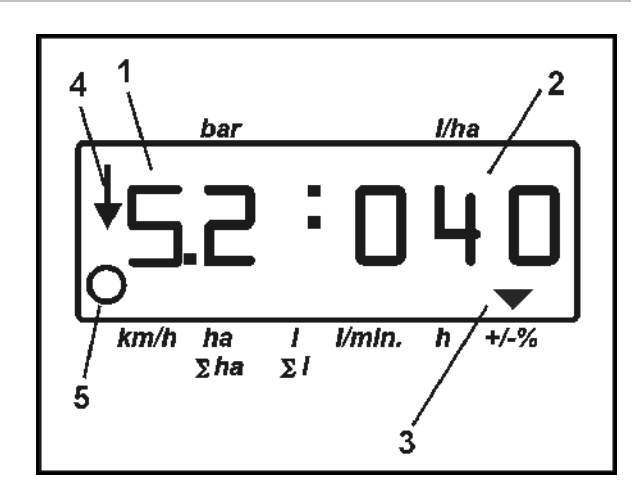

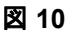

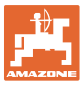

## 6.1.2 ジョブデータの削除

ジョブに保存されたデータを個別に削除できます。 l/ha キーを押します。 1. → 最後に処理したジョブがディスプレイに表示されます。 l/ha キーを(場合によっては数回)押し、希望するジョブを 2. 選択します。 キーを押し、ジョブを確定します。 3. 4. データを削除: ha С ∑ha キーを同時に押します。 処理済み面積の値を削除します。 ΣΙ c キーを同時に押します。 散布量の値は削除されます。 С h ′キーを同時に押します。 + 作業時間の値を削除します。 С キーでメニューを終了します。 5.

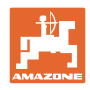

## 6.1.3 外部のジョブ (ASD)

PDA によって外部のジョブを AMASPRAY<sup>+</sup> に転 送することができます。

このジョブのジョブ名称は常に AE が含まれ ます。

データの転送はシリアルインタフェースを通じ て行われます。

- このためにシリアルインタフェースの転送
   レートを 19200 または 57600 ボーに設定
   します(パラメータ 9)。
- このために Y ケーブルが必要です。

図 12/...

- (1) PDA 用の接続部
- (2) 分あたりのインパルス用の信号ソケットま たはセンサ接続部(UF01 用)。
- (3) AMASPRAY<sup>+</sup>の接続部

外部ジョブの開始と終了は、接続しているコン ピュータで行います。

AMASPRAY<sup>+</sup>の非常停止

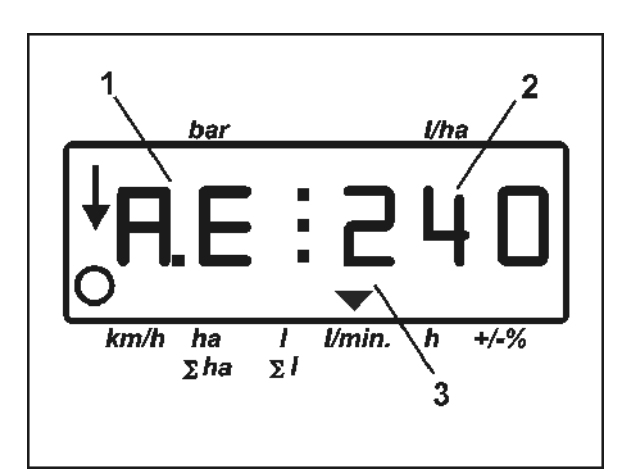

図 11

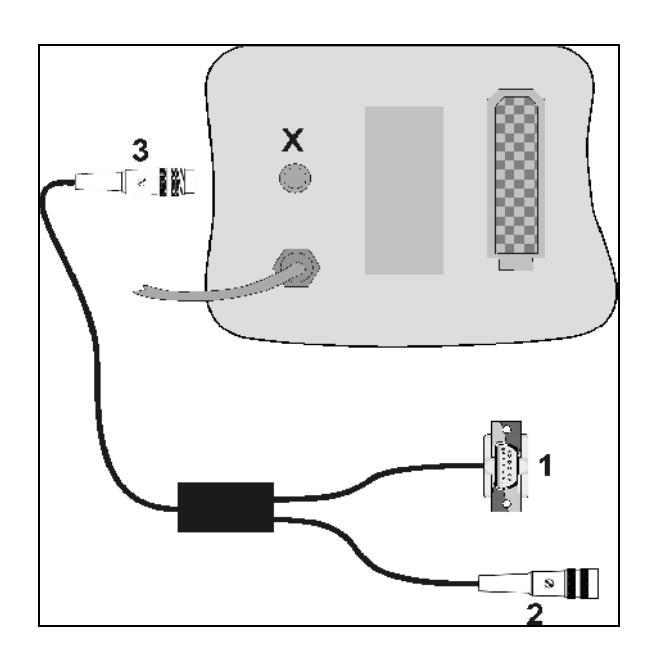

図 12

#### 6.2 使用時の手順

- 制御装置で切り替え栓を「散布」に切り替 えます。
- 2. (I/O AMASPRAY<sup>+</sup>を ON にします。
- 3. *(Vha)* ジョブを選択し、規定量を確認 / 入 力します。

- 5. 作業メニューに戻ります。
- 6. 走行安全用留め具がロック解除される まで、スプレーヤーブームをトラクター制 御装置(ホースマークは黄色)で上昇させ ます。
- スプレーヤーブームをトラクター制御装置 (ホースマーク2x緑色)で展開します。
   必要に応じてあらかじめ切り替えス イッチを操作します。
- 8. スイング補正がロック解除されなければな

りません。ランプ 💷 が消えます。

- トラクター制御装置で散布高さを設定し ます(ホースマークは黄色)。
- 10. ブームの傾きをトラクター制御装置 (ホースマークはナチュラル色)で設定し ます。

必要に応じてあらかじめ切り替えス イッチを操作します。

11. 散布を ON にし、トラクターで始 動し、圃場に散布します。

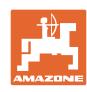

l/ha

h

3

I/min.

1

Σl

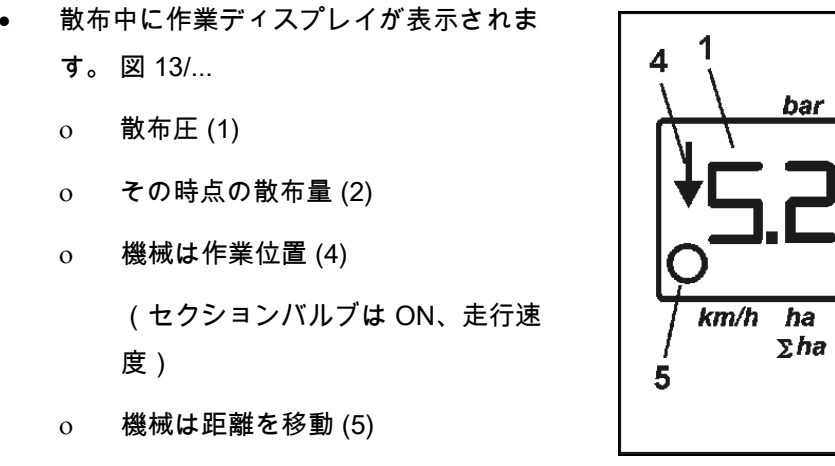

図 13

- 散布中に、規定量をまたは
   (3) で 10% ずつ手動変更できます。
- で規定量を再び 100% に設定で きます。
- 12. \_\_\_\_\_\_ 散布を OFF にします。
- 13. トラクター制御装置でブームを水平にし (ホースマークはナチュラル色)、折り畳 みます(ホースマークは緑色)。

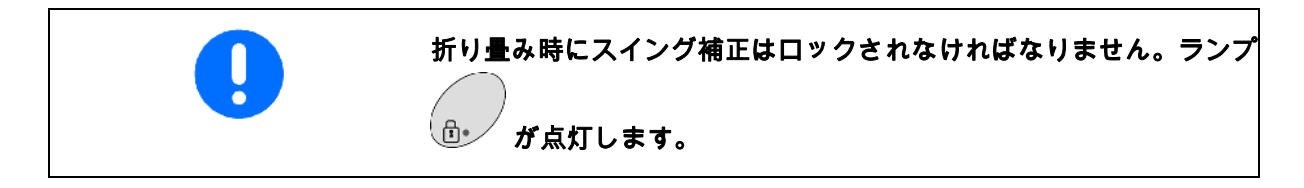

14. 走行安全用留め具がロックされるまで、
 スプレーヤーブームをトラクター制御装置
 (ホースマークは黄色)で降下させます。

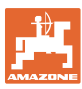

# 7 不具合

| 故障                        | 原因                         | 対策          |  |
|---------------------------|----------------------------|-------------|--|
| 散布量は正しくない                 | 流量計が故障                     | 専門工場に依頼     |  |
|                           | 圧力制御バルブが故障                 | 専門工場に依頼     |  |
|                           | ノズルを閉じる                    | ノズルの交換      |  |
| 散布圧設定は不可能                 | 電力供給の中断                    | 電力供給の確認     |  |
|                           | 圧力制御バルブが故障                 | 圧力制御バルブの交換  |  |
| ブームセクションが切り替わら            | 電力供給の中断                    | 電力供給の確認     |  |
| ない                        | セクションバルブが故障                | セクションバルブを交換 |  |
| 以下の切り替えが正しくない<br>電動境界ノズル  | モーターバルブが汚れている / 故<br>障している | モーターバルブを交換  |  |
| ● 片側へ開閉                   | 油圧バルブが汚れている / 故障し          | 油圧バルブを交換    |  |
| ● 折り畳み・展開 - 傾き調節<br>の切り替え | ている                        |             |  |

## 7.1 アラーム通知

| アラーム通知                             | 原因                         | 対策                                        |
|------------------------------------|----------------------------|-------------------------------------------|
| AEI                                | 散布量は正しくない                  | • 走行速度を下げます / 上げ<br>ます。                   |
| 規定値アラーム                            |                            | <ul> <li>正しい散布ノズルをセット<br/>します。</li> </ul> |
| <b>A:己</b><br><sup>充填レベルアラーム</sup> | 充填レベルは入力したアラーム限<br>界値未満    | • タンクを補充します。                              |
| <b>A:3</b><br><sub>圧力アラーム</sub>    | 散布圧は入力したアラーム限界値<br>未満 / 超過 | ● PTO 回転数を増やします/<br>減らします。                |

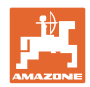

## 8 メンテナンスと修理

#### 8.1 充填レベルインジケータのキャリブレーション

充填レベルインジケータは、タンクが空の場合にはおおよそ0の値 になっていなければなりません。充填レベルインジケータの値がこの ようになっていない場合には、充填レベルインジケータをキャリプレ ートする必要があります。

- 1. 正確に定義した水量(およそ 200 リッター)をタンクに充填し てください。
- タンク曲線を選択してください(0を選択してはいけません。
   29ページ参照)。
- 3. キーを5回押します。
- → 表示 **5:** タンク内の量
- 4. キーまたは キーで充填した水量の値を入力します。
- 5. キーで値を確定します。
- 6. キーでメニューを終了します。

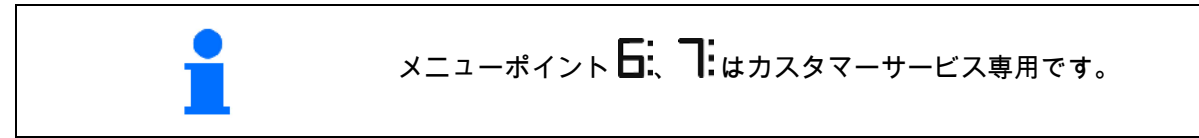

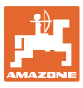

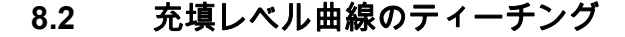

表示された充填レベルが実際の充填レベルと異なる場合には、 AMASPRAY<sup>+</sup> で 20 個の測定点により充填レベル曲線をティーチン グできます。 1. タンク曲線0を選択します(29ページ参照)。 Tank キーを同時に押します。 2 + → 測定点1の表示 タンクは完全に空になっていなければなりません。 • 測定点として、Fehler! Verweisquelle konnte nicht gefunden werden.から支持点を使用してください。 キーで、空にしたタンクに値0を 3. キーまたは 入力します。 キーで入力を確定します。 4. 測定点2の表示  $\rightarrow$ 5. 測定した水量をタンクに充填します。 キーで、タンク内の量の値を入力 キーまたは 6. します。 追加した水量ではなく、タンク内の量の値を入力してください。 7. (+ キーで入力を確定します。 → 測定点3の表示 8. このように、20個すべての測定点が登録されるまで手順を実 行します。 キーでメニューを終了します。 9. ティーチングした測定点は、 記録目的で表示できます(44 ページの 参照)。 0 AMASPRAY\*の交換後またはリセット後、手動で入力でき 0 ます(44ページの参照)。

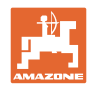

## ティーチング可能な充填レベル曲線の測定点用の支持点

|     | 充填レベル UF01 |      |         | 充填レベル <b>UFO2</b> |      |      |      |      |
|-----|------------|------|---------|-------------------|------|------|------|------|
| 支持点 | [Liter]    |      | [Liter] |                   |      |      |      |      |
|     | 901        | 1201 | 1501    | 1801              | 1000 | 1300 | 1600 | 2000 |
| 01  | 0          | 0    | 0       | 0                 | 0    | 0    | 0    | 0    |
| 02  | 25         | 25   | 50      | 50                | 25   | 25   | 50   | 50   |
| 03  | 50         | 50   | 100     | 100               | 50   | 50   | 100  | 100  |
| 04  | 75         | 75   | 150     | 150               | 75   | 75   | 150  | 150  |
| 05  | 100        | 100  | 200     | 200               | 100  | 100  | 200  | 200  |
| 06  | 125        | 125  | 250     | 250               | 150  | 150  | 300  | 300  |
| 07  | 150        | 150  | 300     | 300               | 200  | 200  | 400  | 400  |
| 08  | 200        | 200  | 350     | 350               | 250  | 250  | 500  | 500  |
| 09  | 300        | 300  | 400     | 400               | 300  | 300  | 600  | 600  |
| 10  | 400        | 400  | 450     | 450               | 350  | 400  | 700  | 700  |
| 11  | 500        | 500  | 500     | 500               | 400  | 500  | 800  | 800  |
| 12  | 600        | 600  | 750     | 750               | 500  | 600  | 900  | 900  |
| 13  | 700        | 700  | 1000    | 1000              | 600  | 700  | 1000 | 1000 |
| 14  | 800        | 850  | 1250    | 1250              | 700  | 800  | 1100 | 1100 |
| 15  | 850        | 1000 | 1500    | 1500              | 800  | 900  | 1200 | 1200 |
| 16  | 900        | 1150 | 1550    | 1800              | 850  | 1000 | 1300 | 1400 |
| 17  | 950        | 1200 | 1600    | 1850              | 900  | 1100 | 1400 | 1600 |
| 18  | 1000       | 1250 | 1650    | 1900              | 950  | 1200 | 1500 | 1800 |
| 19  | 1050       | 1300 | 1700    | 1950              | 1000 | 1300 | 1600 | 2000 |
| 20  | 1100       | 1350 | 1750    | 2000              | 1050 | 1350 | 1650 | 2050 |

表1

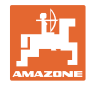

| 支持点 | 3    | 充填レベル 🛛 | G    | 3    | 充填レベル U | X    |
|-----|------|---------|------|------|---------|------|
|     |      | [Liter] |      |      |         |      |
|     |      |         |      |      |         |      |
|     | 2200 | 3000    | 4500 | 3200 | 4200    | 5200 |
| 01  | 0    | 0       | 0    | 0    | 0       | 0    |
| 02  | 50   | 50      | 50   | 25   | 25      | 25   |
| 03  | 75   | 100     | 75   | 50   | 50      | 50   |
| 04  | 100  | 150     | 100  | 75   | 75      | 75   |
| 05  | 125  | 200     | 125  | 100  | 100     | 100  |
| 06  | 150  | 250     | 150  | 125  | 125     | 125  |
| 07  | 400  | 600     | 175  | 150  | 150     | 150  |
| 08  | 650  | 950     | 200  | 500  | 500     | 500  |
| 09  | 900  | 1300    | 700  | 1150 | 1000    | 1000 |
| 10  | 1150 | 1650    | 1300 | 1800 | 2000    | 1500 |
| 11  | 1400 | 2000    | 1900 | 2450 | 3000    | 2000 |
| 12  | 1650 | 2350    | 2500 | 3100 | 4000    | 2500 |
| 13  | 1900 | 2700    | 3100 | 3250 | 4300    | 3000 |
| 14  | 2150 | 2800    | 3700 | 3300 | 4350    | 3500 |
| 15  | 2175 | 2850    | 4300 | 3350 | 4400    | 4000 |
| 16  | 2200 | 2900    | 4450 | 3400 | 4450    | 4500 |
| 17  | 2225 | 2950    | 4475 | 3450 | 4500    | 5000 |
| 18  | 2250 | 3000    | 4500 | 3500 | 4550    | 5500 |
| 19  | 2275 | 3050    | 4525 | 3550 | 4600    | 5525 |
| 20  | 2300 | 3100    | 4600 | 3575 | 4669    | 5525 |

表 2

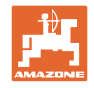

# 8.3 サービスメニュー

|   | ● 入力を表示                                                                                                    |
|---|----------------------------------------------------------------------------------------------------|
|   | ● 出力を表示                                                                                                    |
|   | <ul> <li>タンク測定点を表示 / 入力</li> </ul>                                                                                                    |
|   | 1. キーと キーを同時に押します。                                                                                                    |
|   | 2. キーを1~10回押します。                                                                                                    |
|   | → 入力 E1 ~ E10 の表示                                                                                                    |
|   | 3. キーを1~4回押します。                                                                                                    |
|   | → 出力 A1 ~ A4 の表示                                                                                                    |
|   | 4. キーを1~20回押します。                                                                                                    |
|   | → タンク測定点 C1 ~ C20 の表示                                                                                                    |
| - | <ul> <li>タンクの測定点はまずタンク内の量としてリッター単位で表示</li> </ul>                                                                                                    |
|   |                                                                                                    |
|   | され、 ゲーを押した後、電圧値としてボルト単位で表示<br>されます。                                                                                                    |
|   | され、                                                                                                    |
|   | <ul> <li>され、 キーを押した後、電圧値としてボルト単位で表示<br/>されます。</li> <li>表2に従い、AMASPRAY⁺の交換またはリセット後にタンク測<br/>定点を入力します。</li> <li>5. 希望する場合: キーまたは キーでタンク′内</li> </ul>                                                                                                    |
|   | <ul> <li>され、 キーを押した後、電圧値としてボルト単位で表示<br/>されます。</li> <li>表2に従い、AMASPRAY*の交換またはリセット後にタンク測<br/>定点を入力します。</li> <li>5. 希望する場合: キーまたは キーでタンク'内<br/>の量(リッター)の値を入力し、 キーで入力を確定し<br/>ます。</li> </ul>                                                                                           |
|   | <ul> <li>され、 キーを押した後、電圧値としてボルト単位で表示<br/>されます。</li> <li>表2に従い、AMASPRAY*の交換またはリセット後にタンク測定点を入力します。</li> <li>5. 希望する場合:  キーまたは キーでタンク'内<br/>の量(リッター)の値を入力し、 キーで入力を確定します。</li> <li>6. キーで確定します。</li> </ul>                                                                              |
|   | <ul> <li>され、 キーを押した後、電圧値としてボルト単位で表示<br/>されます。</li> <li>表2に従い、AMASPRAY*の交換またはリセット後にタンク測<br/>定点を入力します。</li> <li>5. 希望する場合: キーまたは キーでタンク'内<br/>の量(リッター)の値を入力し、 キーで入力を確定し<br/>ます。</li> <li>6. キーで確定します。</li> <li>7. 希望する場合: キーまたは キーで電圧値</li> </ul>                                    |
|   | <ul> <li>され、 キーを押した後、電圧値としてボルト単位で表示<br/>されます。</li> <li>表2に従い、AMASPRAY*の交換またはリセット後にタンク測定点を入力します。</li> <li>5. 希望する場合:  キーまたは キーでタンク'内<br/>の量(リッター)の値を入力し、 キーで入力を確定します。</li> <li>6. チーで確定します。</li> <li>7. 希望する場合:  キーまたは キーで入力を確定します。</li> </ul>                                      |
|   | <ul> <li>され、 キーを押した後、電圧値としてボルト単位で表示<br/>されます。</li> <li>表2に従い、AMASPRAY*の交換またはリセット後にタンク測定点を入力します。</li> <li>5. 希望する場合: キーまたは キーでタンクウ内の量(リッター)の値を入力し、 キーで入力を確定します。</li> <li>6. チーで確定します。</li> <li>7. 希望する場合: キーまたは キーで電圧値<br/>(ボルト)を入力し、 キーで入力を確定します。</li> <li>8. キーで確定します。</li> </ul> |

図 14 - タンク測定点 C1 の表示

- 矢印 (図 14/1) が表示: タンク測定点、タン ク内の量(リッター)。
- 矢印 (図 14/1) が非表示: タンク測定点、
   電圧値(ボルト)として。

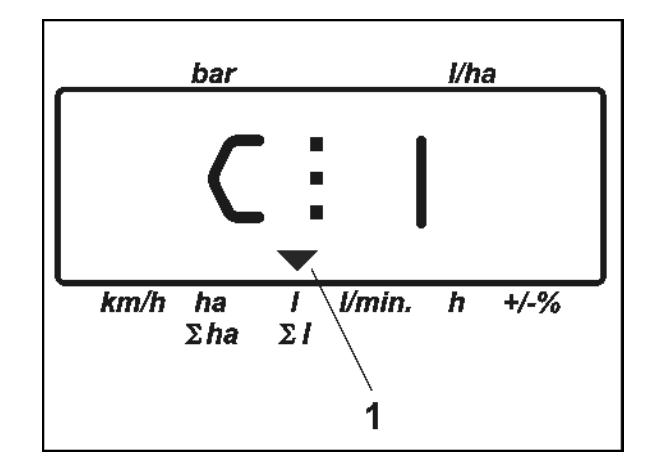

| 汊 | 14 |
|---|----|
|   |    |

| 允埧レベル囲緑の測定点をここに人力します。 |  |
|-----------------------|--|

| 測定点  | 充填レベル | 電圧 | 測定点  | 充填レベル | 電圧 |
|------|-------|----|------|-------|----|
| C 1  |       |    | C 11 |       |    |
| C 2  |       |    | C 12 |       |    |
| C 3  |       |    | C 13 |       |    |
| C 4  |       |    | C 14 |       |    |
| C 5  |       |    | C 15 |       |    |
| C 6  |       |    | C 16 |       |    |
| C 7  |       |    | C 17 |       |    |
| C 8  |       |    | C 18 |       |    |
| C 9  |       |    | C 19 |       |    |
| C 10 |       |    | C 20 |       |    |

表 2

## 8.4 流量計のリッターあたりインパルスを検出

| • | 流量計のインパルス数は、年に数回、特に各シーズン前にはチェック<br>しなければなりません。 |
|---|------------------------------------------------|
|   | 70 ページを参照してください。                               |

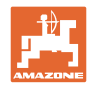

## 9 取り付け時の注意事項

## 9.1 コンソールとコンピュータ

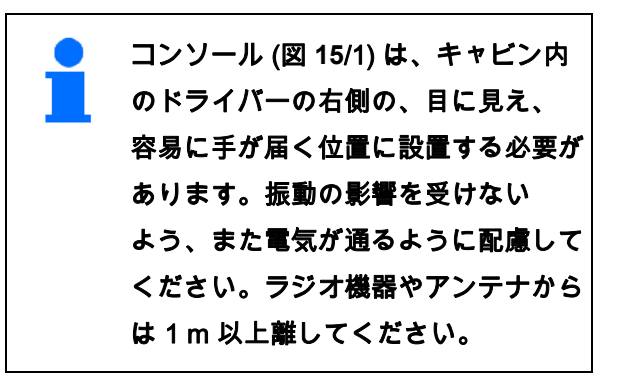

ホルダとコンピュータ (図 15/2) は、コンソール のパイプに差し込みます。

バッテリー接続ケーブルのソケット (図 15/3) を コンソールに固定します。

ディスプレイはコンピュータを旋回させること で見るのに最適な角度に設定できます。

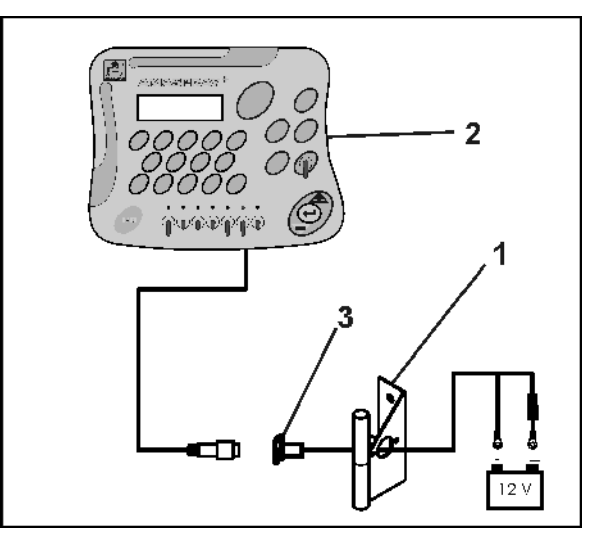

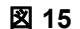

9.2 バッテリーケーブル

必要な作動電圧は **12 V** です。バッテリーまたは 12 V スターターに直接接続する必要があり ます。

- トラクターのキャビンからのバッテリー ケーブルをトラクターのバッテリーに配 線し、固定します。バッテリーケーブルを 配線するときは、ケーブルが強く折れ曲が ることがないように注意してください。
- バッテリー接続ケーブルを適当な長さになるように切ります。
- 3. ケーブルの端を 250 ~ 300 mm ほど剥き出 しにします。
- ケーブルの端をそれぞれ 5 mm をストリップします。

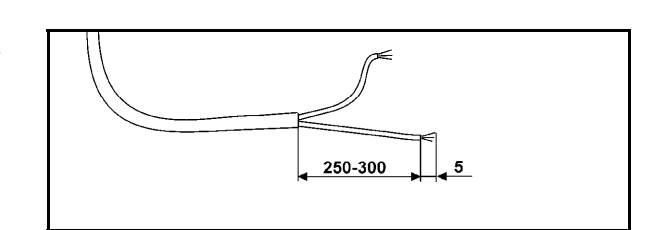

図 16

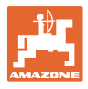

- 5. 青色のケーブルコア(アース)をリング端 子に挿入します(図 17/1)。
- 6. フラットプライヤーを使って圧迫します。
- 7. 茶色のケーブルコア (+ 12 V) をコネクタ (図 17/2) の空いている端に差し込みます。
- 8. フラットプライヤーを使って圧迫します。
- 熱源(ライターまたはドライヤー)
   を使い、接着剤が漏れ出すまでコネクタ
   (図 17/2)を収縮させ、固定します。
- バッテリーケーブルを次のようにトラクタ ーのバッテリーに接続します。
  - o 茶色のケーブルコアをバッテリーの **+** 極に。
  - o 青色のケーブルコアをバッテリーの 極に。

複数のバッテリーを積んだトラクター に AMASPRAY<sup>+</sup> を接続する場合は、 事前にトラクターの取扱説明書を参照 するか、またはトラクターのメーカー に問い合わせ、どのバッテリーにコン ピュータを接続すべきかを明確にする 必要があります。

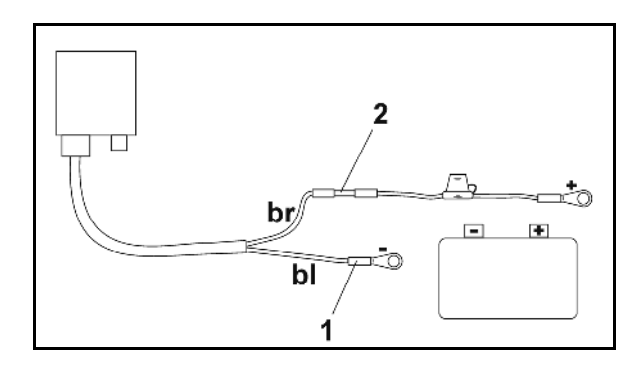

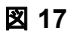

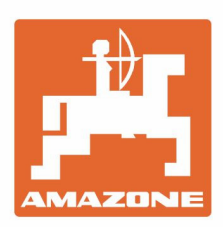

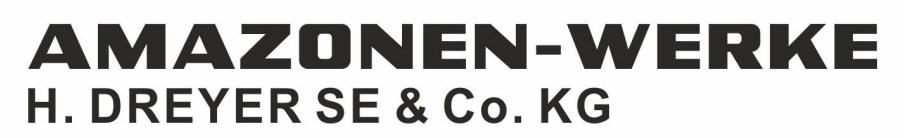

Postfach 51 D-49202 Hasbergen-Gaste Germany Tel.:+ 49 (0) 5405 501-0 e-mail:amazone@amazone.de http://www.amazone.de